## Apply money from unallocated to the appointment while in Patient Payments

Last modified on 02/25/2025 2:54 pm EST

To move money from Unallocated Payment and associate it with an appointment:

1. Press the circle over on the right of the payment amount sometimes referred to as a radio button.

|                                             | Print/Export  + Add |   |  |             |              |              |             |           |          |                |        |       |         |       |   |
|---------------------------------------------|---------------------|---|--|-------------|--------------|--------------|-------------|-----------|----------|----------------|--------|-------|---------|-------|---|
|                                             |                     | # |  | Unallocated | Posted Date  | Payment Date | Appointment | Line Item | Provider | Payment Method | Туре   | Notes | Amount  | Total |   |
|                                             |                     | 0 |  | \$25.00     | Oct 20, 2020 | Oct 20, 2020 |             |           |          | Cash           | Credit |       | \$25.00 |       |   |
|                                             |                     |   |  |             |              |              |             |           |          |                |        |       |         |       | ~ |
| Legend:   🕑 Unallocated   🕟 Fully Allocated |                     |   |  |             |              |              |             |           |          |                |        |       |         |       |   |
| L                                           |                     |   |  |             |              |              |             |           |          |                |        |       |         |       |   |

| Amount  | Total |  |
|---------|-------|--|
| \$25.00 |       |  |
|         | _     |  |
|         |       |  |

2. A **Move Cash** window will open. This will allow you to select the appointment and the line item (CPT, HCPCS, or Custom Code), as well as the amount to transfer.

| Move Cash    |                            | ×           |
|--------------|----------------------------|-------------|
| Appointment  | - Unallocated/No Appointme | ~           |
| Line Item    | -No Line Item-             | ~           |
| Amount       | \$ 25 out of \$25.00       |             |
| Extra Notes  |                            |             |
| Payment Type | Credit                     | ~           |
|              |                            |             |
|              |                            | Move Cancel |

- 3. For the example below, even though the patient has \$25 in their unallocated cash, we can choose only to move \$5 or \$10 of it and leave the remaining unallocated, or use it for a different appointment.
  - a. To change the amount, just press on the box on the **Amount** line and adjust it to fit the situation.

b. Once all fields are filled in, press **Move** and the system will move the payment as you have requested.